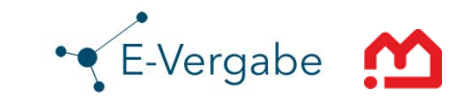

# E-Vergabe Light elektronische Vergabe EU-konform

# Ein Überblick

E-Vergabe

- 1. EU-konform mit "E-Vergabe Light"
- 2. Welche Vergabearten sind enthalten
- 3. Die Werkzeuge der E-Vergabe Light
- 4. Die Fünf Schritte zur Einführung beim Kunden
- 5. E-Vergabe Light Eine Programmübersicht
- 6. Kosten und Nutzerkreis der E-Vergabe Light
- 7. Hinweise für die Bieter
- 8. Systemvoraussetzungen und Digitale Signatur
- 9. Ansprechpartner

# 1. EU-konform mit "E-Vergabe Light"

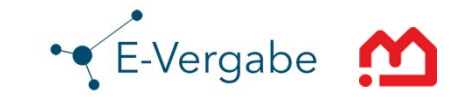

#### E-Vergabe Light - Prozesse

EU-konform – ohne elektronischem Formularsatz

Der Hauptunterschied dieser Lösung zur vollständigen E-Vergabe\* besteht darin, dass mit Ausnahme der Veröffentlichungsformulars und des Absageschreibens kein elektronischer Formularsatz angeboten wird.\*\* Nachstehende Prozessschritte werden in der E-Vergabe-Light-Lösung angeboten:

- Bekanntmachung erstellen
- Bekanntmachung bzw. Vergabeunterlagen bereitstellen
- Bieterkommunikation
- Angebote über die Vergabeplattform entgegennehmen
- Angebotsöffnung mit Niederschrift
- Wettbewerbsergebnisse veröffentlichen
- Export der Angebotsunterlagen (wenn elektronisch eingegangen)

<sup>\*</sup> Bei Interesse an der vollständigen Vergabelösung kontaktieren Sie uns (siehe unter Ansprechpartner)

<sup>\* \*</sup> Die Nutzung des übrigen Formularsatzes erfolgt extern durch die Vergabestelle, zum Beispiel durch die Nutzung der vom Senator für Umwelt, Bau und Verkehr online zur Verfügung gestellten Formate.

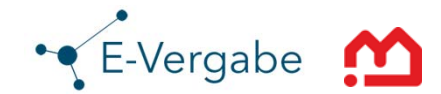

### Verfahrensvorlagen\* für

- VOB
- VOL
- VOF

In Abhängigkeit zu den Verfahrensvorlagen stehen folgende Vergabeverfahren zur Verfügung

- Freihändige Vergabe
- Beschränkte Ausschreibung mit/ohne Teilnahmewettbewerb
- Öffentliche Ausschreibung
- Verhandlungsverfahren mit/ohne Teilnahmewettbewerb
- Nichtoffenes Verfahren
- Offenes Verfahren

\* Die Verfahrensvorlagen werden angepasst, wenn die Umsetzung der aktuellen EU-Vergaberichtlinien in nationales Recht mit den entsprechenden Verfahrensordnungen erfolgt ist.

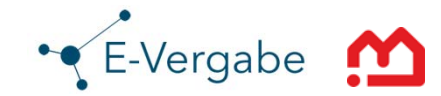

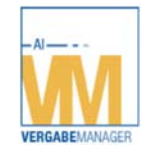

Mit dem **Vergabemanager** wird die Vergabe bekannt gemacht, es werden die Vergabeunterlagen zusammengestellt und veröffentlicht. Elektronische Angebote werden über das System empfangen und submitiert. Das Wettbewerbsergebnis wird über das System bekannt gegeben.

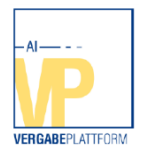

Die Vergabeunterlagen werden auf der **Vergabeplattform** zum Download für den Bieter zur Verfügung gestellt. Eine Schnittstelle zur europäischen Plattform "Simap" und der Plattform des Bundes "Bund.de" stehen zur Verfügung. Wird das Angebot digital abgegeben, wird es über die Plattform des Auftraggeber zur Submission und weiteren Bearbeitung zur Verfügung gestellt.

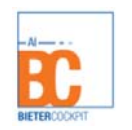

Der Bieter bearbeitet die Vergabeunterlagen mit dem **Bietercockpit** und kann die Unterlagen als digitales Angebot oder im Mantelbogenverfahren an den Auftraggeber senden.

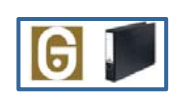

Die elektronischen Vergabeunterlagen einschließlich der digitalen Signaturen können in Absprache mit der Immobilien Bremen unter Berücksichtigung der Beweiswerterhaltung nach BSI-Standard im elektronischen Archiv **LZA Governikus** aufbewahrt werden. Es gelten die Aufbewahrungsfristen.

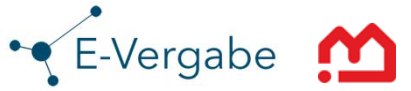

1. Schritt: Kontaktaufnahme Sie nehmen Kontakt zur Technischen Leitstelle E-Einkauf auf

2. Schritt: Teststellung Sie bekommen einen Zugang zum Testsystem

3. Schritt: Schulung Sie nehmen an einer Schulung beim AfZ\* teil

## 4. Schritt: Produktivschaltung Sie bekommen einen Zugang auf das Produktivsystem

5. Schritt: Ausschreibung mit E-Vergabe Light Sie beginnen mit ihrer ersten elektronischen Ausschreibung

\*Aus- und Fortbildungszentrum

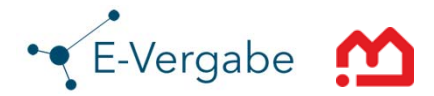

#### E-Vergabe Light - Die Startseite

| 📊 AI Vergabemanager                                                                                                    |                                                                                                    |                                                                                                    |                                                                                                    |
|----------------------------------------------------------------------------------------------------|----------------------------------------------------------------------------------------------------|----------------------------------------------------------------------------------------------------|----------------------------------------------------------------------------------------------------|
| Datei Geschäftspartner Auswertungen Extras Aktionen Hilfe                                                                                                    |                                                                                                    |                                                                                                    | M- Modul wechseln                                                                                                    |
| Neu         Offnen         Aktualisieren         Sidebar         Urschen         Verschen         Eisent         Ricksprung         Werkflow         Funktionen | Termine Nachrichten Revisionsstand Hilfe                                                                                                    |                                                                                                    | Administration<br>Intelligence as                                                                                                    |
| Willkommen Peter Büsing<br>Diese Seite anpassen                                                                                                    |                                                                                                    |                                                                                                    | Bremen                                                                                                    |
|                                                                                                    |                                                                                                    |                                                                                                    | Vergabe:                                                                                                    |
| Aufgaben (1)                                                                                                    | Aktive Vergaben, in denen Sie                                                                                                    | eine Funktion innehaben (9)                                                                                                    |                                                                                                    |
| Angebotseröffnung 08.06.2015 10:00<br>TLE-2015-0015: V08 60<br>Dialog zur Öffnung und Erfassung der Angebote während der Angebotseröffnung                      | Vergabenummer ♥<br>TLE-2015-0015<br>TLE-2015-0023<br>TLE-2015-0024<br>TLE-2015-0025<br>TLE-2015-0026<br>TLE-2015-0026<br>TLE-2015-0028<br>TLE-2015-0029<br>TLE-2015-0029<br>TLE-2015-0030 | Kurzbezeichnung<br>VOB ÖA<br>Bekanntmachung nationales Verfahr<br>Ein Hamsterrad<br>VOL ÖA<br>VOB ÖA<br>VOB BA<br>eine BA versenden<br>keine<br>Gelbe Leitung | Status     Veröffentlicht       en     Angebotsöffnung abgeschlössen       Neu angelegte Vergabe     Neu angelegte Vergabe       Neu angelegte Vergabe     Neu angelegte Vergabe       Neu angelegte Vergabe     Neu angelegte Vergabe       Neu angelegte Vergabe     Neu angelegte Vergabe       Neu angelegte Vergabe     Neu angelegte Vergabe       Neu angelegte Vergabe     Neu angelegte Vergabe       Neu angelegte Vergabe     Neu angelegte Vergabe |
|                                                                                                    | Termine dieser Woche (0)                                                                                                    | •                                                                                                    | lachrichten (0)                                                                                                    |
|                                                                                                    | Es stehen keine Termine an.                                                                                                    | S                                                                                                    | ie haben keine Nachrichten.                                                                                                    |
|                                                                                                    |                                                                                                    |                                                                                                    | test.vergabemanager.bremen Peter Büsing                                                                                                    |

- 1. Der Bereich Aufgaben enthält alle Aufgaben, die Sie durchführen sollen.
- 2. In dieser Tabelle werden alle Aktiven Vergaben des Benutzers angezeigt.
- 3. Hier finden Sie alle anfallenden Termine.
- 4. Hier sehen Sie die Nachrichten der Vergabeplattform.

# 5. E-Vergabe Light – Eine Programmübersicht

#### E-Vergabe Light - Vergabe anlegen

| Neue Vergabe anlegen |                                                                                                    | 23 | ן |
|----------------------|----------------------------------------------------------------------------------------------------|----|---|
| Neue Vergat          | be anlegen                                                                                                    |    |   |
|                      | Die folgenden Informationen werden benötigt, um eine neue Vergabe anzulegen.<br>Kurzbezeichnung: Wählen Sie einen eindeutigen Namen für die Vergabe, der zum Finden<br>der Vergabe im System dient und auf der Vergabeplattform als Überschrift erscheint -<br>Bauvergaben: Kombination aus Liegenschaft und Leistung (Bsp. "Schule,<br>Tischlerarbeiten"); sonst: Leistung und Zeitpunkt (Bsp. "Büromaterial 2005")<br>Leistung: Geben Sie die ausgeschriebene Leistung ohne ausführliche Angabe von Menge<br>und Umfang an - Bsp. Bauvergabe "Tischlerarbeiten"; sonst bspw. "Lieferung von<br>Büromaterial" |    |   |
| Verfahrensvorlage    | eVergabe VOB light                                                                                                    | -  |   |
| Kurzbezeichnung      | Trockenbauarbeiten                                                                                                    |    |   |
| Vergabenummer        | TLE-2015-0031                                                                                                    | en |   |
| ⊳ weitere Optionen   | (2)                                                                                                    |    |   |
|                      | OK Abbrech                                                                                                    | en |   |

- 1. Sie wählen die Verfahrensvorlage (VOB, VOL, VOF) und geben eine Kurzbezeichnung ein.
- 2. Sie generieren über die Schaltfläche "Erzeugen" eine Vergabenummer.

15.09.2015

• E-Vergabe

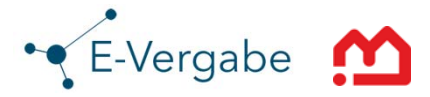

### E-Vergabe Light – Erfassung der Grunddaten

| 📆 AI Vergabemanager - Trockenbauarbeiten                                                                          | Name And Add                                                                                                    |                                         |
|----------------------------------------------------------------------------------------------------|----------------------------------------------------------------------------------------------------|-----------------------------------------|
| Datei Geschäftspartner Auswertungen Extra                                                                         | as A <u>k</u> tionen <u>H</u> ilfe                                                                                 | 🖉 Modul wechseln                        |
| Neu Öffnen Aktualisieren Sidebar Drucken Vorsz                                                                    | tau Epot Ricksprug Workflow Funktionen Termine Nachrichten Revisionsstand Hilfe                                    | Administration<br>Intelligence as       |
| 💰 📄 Erfassung der Grunddaten 🔀                                                                                    |                                                                                                    |                                         |
| Erfassung der Grunddaten                                                                                          |                                                                                                    | -                                       |
| Leistung: *                                                                                                    | Innenausbau Postamt 5                                                                                              |                                         |
| Maßnahme: *                                                                                                    | Errichtung 12 Räume für IB                                                                                         | $\smile$                                |
| Angestrebtes Verfahren<br>Bitte wählen Sie hier die Vergabeart (nationa<br>eine andere Bekanntmachung aufgerufen. | i bzw. europaweit) aus. Abhängig von der gewählten Vergabeart wird im Workflow                                     |                                         |
| Soll die Vergabe national oder europaweit du                                                                      | rchgeführt werden?                                                                                                 | $\bigcirc$                              |
| Vergabeart:                                                                                                    | O Offenes Verfahren (EU-Verfahren)                                                                                 |                                         |
|                                                                                                    | Vichtoffenes Verfahren (EU-Verfahren) Verhandlungsverfahren nach Öffentlicher Vergabebekanntmachung (EU-Verfahren) |                                         |
| 2 🖨 🗟 📵                                                                                                    |                                                                                                    | 🕞 Speichern 🛛 😵 Abbrechen 😜 Weiter      |
| TLE-2015-0031 Neu angelegte Ver                                                                                   | rgabe   eVergabe VOB light - Verfahrensart wurde noch nicht gewählt                                                | test.vergabemanager.bremen Peter Büsing |

- 1. Sie tragen Leistung und Maßnahme ein.
- 2. Sie wählen in Abhängigkeit zum Schwellenwert ein nationales oder europaweites Verfahren sowie die Vergabeart.

# 5. E-Vergabe Light – Eine Programmübersicht

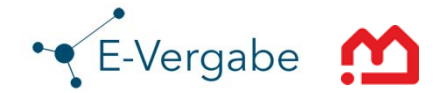

### E-Vergabe Light – Erfassung weiterer Grunddaten

| Losaufteilung<br>Bitte geben Sie an, ob Sie eine Vergabe mit Losen (maximal 20 Lose erlaubt) anlegen möchten . Dies ist aus technischen<br>Gründen zu Beginn der Vergabe notwendig.<br>Möchten Sie eine Vergabe mit Losaufteilung? O Ja O Nein |                                                                                                    |   |
|----------------------------------------------------------------------------------------------------|----------------------------------------------------------------------------------------------------|---|
| Vergabeunterlagen<br>Im Laufe des Workflows wird ein sepa<br>können Sie Unterlagen hitzufligen, wi                                                                                                    | ater Schritt zum Zusammenstellen der Vergabeunterlagen aufgerufen. In diesem Schritt<br>Iche den ausgewählten Bietem über die Vergabeplättform zur Verfügung gestellt werden. |   |
| Schätzwert und Zuschlagskniterien<br>Geschätzter Auftragswert netto (EUR<br>Die nachstehenden Kriteren<br>Die Kriterien, die in den Ausschreib<br>Verhandlung bzw. in der Beschreib                                                            | ): • 270.000,00<br>ungsunterlagen, der Aufforderung zur Angebotsabgabe oder zur<br>ung zum wettbewerblichen Dialog aufgeführt sind                                            | 2 |
| Termine<br>Ende der Angebotsfrat *<br>Leistungsbeginn:<br>Leistungsende:                                                                                                    | 13.09.2014 11:30 (B)<br>01.10.2015 (B)<br>01.10.2016 (B)                                                                                                    | 3 |

- 1. Sie entscheiden sich für ein mögliches Aufteilen der Vergabe in Losen.
- 2. Sie machen Angaben zum Schätzwert und den Zuschlagskriterien.
- 3. Sie geben die Rahmentermine zu ihrer Vergabe an und wechseln dann in den Termin und Fristenmanager.

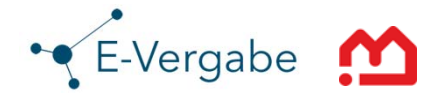

#### E-Vergabe Light – Terminplanung

| M AI Vergabemanager - Trockenbauarbeiten                                                                                                    | ranges of the surf the                 | 6 m                |                                                                                                    |
|----------------------------------------------------------------------------------------------------|----------------------------------------|--------------------|----------------------------------------------------------------------------------------------------|
| Datei Geschäftspartner Auswertungen Extras Aktionen Hilfe                                                                                                    |                                        |                    | Modul wechseln                                                                                      |
| Image: New Offmen         Aktualisienen         Sdeber         Ducken         Vorscheu         Eigort         Rüdsprung         Worlflow         Funktionen         Termine         Nachtionen                                                                                                    | hten Revisionsstand Hilfe              |                    | Administration<br>Intelligence ac                                                                   |
| S 🔄 121 - Bekanntmachung Offentliche Ausschreibung 🔀 🦉 Termin- und Fristenmanager 🔀                                                                                                    |                                        |                    |                                                                                                    |
| Kwoznie kwoznie kowanie kweznie kweznie kweznie kweznie kweznie kwoznie kwoznie kwoznie kwoznie kweznie kweznie k | 5. KWITITIB KWITITIB KWITIFIB KWITIFIB |                    | Posmerri der fekantmastrung Enge erz zusetnage- und<br>T. C.2015.00331 Trokkenta<br>Böffnungstermin |
| 🖲 Neuer Termin 🗙 🌛 🔯 Termine vorschlagen: Von Ausführungsbeginn 👻 🚯 📢 Übernehm                                                                                                    | en 🚺 Einstellungen                     |                    |                                                                                                    |
| / Termin                                                                                                    | Datum                                  | Vorschlag          | Meldung                                                                                             |
| 1 Absenden der Bekanntmachung                                                                                                    | Mo, 27.07.2015                         | 4 27.07.2015       |                                                                                                    |
| 2 Auskunftserteilung über die Vergabeunterlagen bis                                                                                                    | Di, 25.08.2015                         | 4 25.08.2015       | (1)                                                                                                 |
| 3 Anforderung der Vergabeunterlagen bis                                                                                                    | Di, 25.08.2015                         | 4 25.08.2015       |                                                                                                    |
| 4 Eröffnungstermin                                                                                                    | Fr, 28.08.2015 10:00                   | 4 28.08.2015 10:00 |                                                                                                    |
| 5 Ende der Zuschlags- und Bindefrist                                                                                                    | Mi, 30.09.2015                         | 30.09.2015         |                                                                                                    |
| 6 Ausführungsbeginn                                                                                                    | Do, 01.10.2015                         | 01.10.2015         |                                                                                                    |
| 7 Ausführungsende                                                                                                    | Sa, 01.10.2016 📃                       | 4                  | Der Termin liegt auf einem nicht erlaubten Wochentag.                                               |
| Aktuelle Vergabe Vergabeübergreifend                                                                                                    |                                        |                    |                                                                                                    |
|                                                                                                    |                                        |                    |                                                                                                    |
| ILE-2015-0031 Neu angelegte Vergabe VOB light - Offentliche Ausschreibu                                                                                                    | ng                                     |                    | test.vergabemanager.bremen Peter Büsing                                                             |

- 1. Auf Basis der von Ihnen gesetzten Rahmentermine macht der Terminmanager nun einen Vorschlag. Diesen Vorschlag können sie übernehmen oder mit eigener Terminsetzung überschreiben.
- 2. Der Terminplan wird optisch dargestellt.

# 5. E-Vergabe Light – Eine Programmübersicht

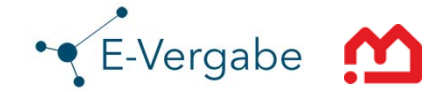

#### E-Vergabe Light – Zusammenstellen der Vergabeunterlagen

| M AI Vergabemanager - Trockenbauarbeiten                                                                                                    |                                                                                                    |
|----------------------------------------------------------------------------------------------------|----------------------------------------------------------------------------------------------------|
| <u>D</u> atei <u>G</u> eschäftspartner A <u>u</u> swertungen E <u>x</u> tras A <u>k</u> tionen <u>H</u> ilfe                                                                                                    | 🖳 Modul wechseln                                                                                                    |
| Image: Second second second | d Hife                                                                                                    |
| 💰 🔋 Zusammenstellen der Vergabeunterlagen 🗵                                                                                                    |                                                                                                    |
| Bitte wählen Sie die zusätzlichen Dokumente für die Vergabeunterlagen aus und fügen Sie diese zur neuen Version h<br>Maustaste) des rechten Baumes.                                                                                                    | inzu. Sie können die gewählten Dateien optional noch signieren. Verwenden Sie dafür das Kontextmenü (rechte                                        |
| Hinweis: Die Versendung der Unterlagen erfolgt in einem späteren Schritt.                                                                                                    |                                                                                                    |
| Auswählbare Dokumente                                                                                                    | Vergabeunterlagen                                                                                                    |
| Okumente         Image: Selected Control of Control of Control o                                  | Versionen<br>Lestungsverzeichnis<br>Lestungsverzeichnis<br>LUDatein für Angebot<br>PREISBLATT_DIGITALE_ANGEBOTSABGABE<br>Zusätzliche Informationen |
| Tatel offnen                                                                                                    | Neue Version     Signieren                                                                                                    |
|                                                                                                    | S Abbrechen                                                                                                    |
| TLE-2015-0031 Neu angelegte Vergabe eVergabe VOB light - Öffentliche Ausschreibung                                                                                                    | test.vergabemanager.bremen   Peter Büsing                                                                                                    |

- 1. Sie fügen der Vergabe alle relevanten Anlagen hinzu: Formblätter, Leistungsverzeichnis (möglichst als GAEB-Datei), Anlagen, Pläne
- 2. Sie erstellen eine neue Version der Vergabeunterlagen.

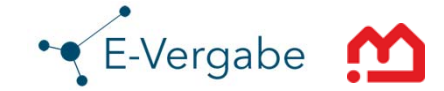

| AI Vergabemanager - Trockenbauarbeiten      | Station of Stational Stational |                                         |
|---------------------------------------------|----------------------------------------------------------------------------------------------------|-----------------------------------------|
| Datei Geschäftspartner Auswertungen Ex      | tras A <u>k</u> tionen <u>H</u> ilfe                                                                                                    | Modul wechseln                          |
| Neu Öffnen Aktualisieren Sidebar Drucken Vo | 🛣 📑   🚱 🖷 🥸   🕎 🗔 🥡   🥑<br>rschau Epot Rücksprug Wockflow Funktionen Termine Nachrichten Revisionsstand Hiffe                                                                                                    | Administration<br>Intelligence #        |
| 💰 🎽 121 - Bekanntmachung Öffentliche Al     | usschreibung 🔀                                                                                                    |                                         |
| 121 - Bekanntmachung Ö                      | ffentliche Ausschreibung                                                                                                    | ▲<br>                                   |
| a) Öffentlicher Auftraggeber (Vergabes      | telle)                                                                                                    |                                         |
| Name: *                                     | Immobilien Bremen                                                                                                    |                                         |
| Straße: *                                   | Theodor-Heuss-Allee 14                                                                                                    |                                         |
| PLZ: *                                      | 28215                                                                                                    |                                         |
| Ort: *                                      | Bremen                                                                                                    |                                         |
| Land:                                       | Bremen                                                                                                    |                                         |
| Telefonnummer:                              | +49 421-361-4529                                                                                                    |                                         |
| Faxnummer:                                  | +49 421-361-4529                                                                                                    |                                         |
| E-Mail:                                     | peter.buesing@immobilen.bremen.de                                                                                                    |                                         |
| Internet:                                   |                                                                                                    |                                         |
| b)                                          |                                                                                                    |                                         |
| 0 -                                         |                                                                                                    | Speichern 😵 Abbrechen 😥 Weiter          |
| LE-2015-0031 Neu angelegte V                | ergabe eVergabe VOB light - Öffentliche Ausschreibung                                                                                                    | test.vergabemanager.bremen Peter Büsing |

- 1. Das Formblatt für die Bekanntmachung ist elektronisch hinterlegt (hier das Formblatt 121).
- 2. Die markierten Felder sind Pflichtfelder.

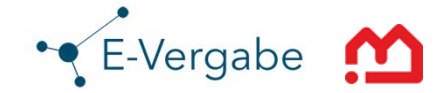

| 📆 AI Vergabemanager - Trockenbauarbeiten          | The stages of the of the                                                           |                                         |
|---------------------------------------------------|------------------------------------------------------------------------------------|-----------------------------------------|
| Datei Geschäftspartner Auswertungen Extr          | as A <u>k</u> tionen <u>H</u> ilfe                                                 | H- Modul wechseln                       |
| Neu Öffnen Aktualisieren Sidebar Drucken Vorsa    | hau Esport Rücksprung Workflow Funktionen Termine Nachrichten Revisionsstand Hilfe | Administration<br>Intelligence #        |
| 🚳 📔 121 - Bekanntmachung Öffentliche Aus          | schreibung 🗵                                                                       |                                         |
| b)<br>Varnsheverfshren: Öffentliche Ausschreihung | V08/A                                                                              |                                         |
| Vergabeverlairien, onendiche Ausschleibung        | , VODIA                                                                            |                                         |
| Vergabenummer:                                    | TLE-2015-0031                                                                      |                                         |
|                                                   |                                                                                    |                                         |
|                                                   |                                                                                    |                                         |
| c) Angaben zum elektronischen Vergaber            | verfahren und zur Ver- und Entschlüsselung der Unterlagen                          |                                         |
| Vergabeunterlagen werden nur elektroni            | sch zur Verfügung gestellt.                                                        |                                         |
| 🗌 Vergabeunterlagen werden auch elektror          | nisch zur Verfügung gestellt.                                                      |                                         |
| Es werden elektronische Angebote akzep            | tiert.                                                                             |                                         |
| kein elektronisches Vergabeverfahren.             |                                                                                    |                                         |
|                                                   |                                                                                    |                                         |
| d) Art des Auftrags                               |                                                                                    |                                         |
| Art des Auftrags:                                 | ☑ Ausführung von Bauleistungen                                                     |                                         |
|                                                   | Planung und Ausführung von Bauleistungen                                           |                                         |
|                                                   | Bauleistungen durch Dritte (Mietkauf, Investor, Leasing, Konzession)               |                                         |
| -                                                 |                                                                                    |                                         |
| 0 4 3 8                                           |                                                                                    | Speichern 🛛 😵 Abbrechen 💽 Weiter        |
| TLE-2015-0031 Neu angelegte Ve                    | gabe eVergabe VOB light - Öffentliche Ausschreibung                                | test.vergabemanager.bremen Peter Büsing |

15.09.2015

1. Sie machen Angaben zum Verfahren. Perspektivisch, spätestens ab dem 18. Oktober 2018, wird nur noch die Annahme elektronischer Angebote zulässig sein.

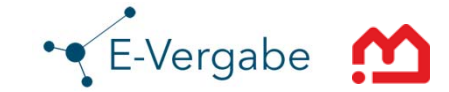

| 📊 AI Vergabemanager - Trockenbauarbeiten        | The Property of the                                                           |                                         |
|-------------------------------------------------|-------------------------------------------------------------------------------|-----------------------------------------|
| Datei Geschäftspartner Auswertungen Extr        | as A <u>k</u> tionen <u>H</u> ilfe                                            | Modul wechseln                          |
| Neu Öffnen Aktualisieren Sidebar Drucken Vors   | Chau Export Rücksprung Workflow Funktionen Termine Nachrichten Revisionsstand | Administration<br>Intelligence #0       |
| 💰 📔 121 - Bekanntmachung Öffentliche Aus        | sschreibung 🔟                                                                 |                                         |
| e) Ort der Ausführung                           |                                                                               | 1                                       |
|                                                 | Bremen                                                                        |                                         |
| <u>0</u>                                        |                                                                               |                                         |
| f) Art und Umfang der Leistung, ggf. au         | fgeteilt in Lose                                                              |                                         |
| Art der Leistung: *                             | Innenausbau Postamt 5                                                         |                                         |
| Umfang der Leistung: *                          | Errichtung von 12 Räumen                                                      |                                         |
|                                                 |                                                                               |                                         |
| g) Angaben über den Zweck der baulich<br>werden | en Anlage oder des Auftrags, wenn auch Planungsleistungen gefordert           |                                         |
| Zweck der baulichen Anlage:                     | Personalauslagerung                                                           |                                         |
| Zweck des Auftrags:                             | Personalauslagerung                                                           |                                         |
|                                                 |                                                                               | Speichern Speichern Stretchern          |
| TIE 2015 0021 Neu apgelegte Ve                  | rasha Averasha VOB laht Öffantlicha Averchraihung                             | tast varashamasaas kramas Detas Rijejaa |

#### 1. Weitere Feldinhalte zum Formblatt der Bekanntmachung. Die markierten Felder sind Pflichtfelder.

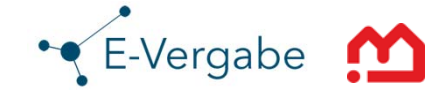

| 📊 AI Vergabemanager - Trockenbauarbeiten                                                  | And inspection and installant                                                      |                                         |
|-------------------------------------------------------------------------------------------|------------------------------------------------------------------------------------|-----------------------------------------|
| Datei Geschäftspartner Auswertungen Exte                                                  | as A <u>k</u> tionen <u>H</u> ilfe                                                 | M- Modul wechseln                       |
| Neu Öffnen Aktualsieren Sidebar Drucken Vors                                              | and Export Rücksprung Workflow Funktionen Termine Nachrichten Revisionsstand Hilfe | Administration<br>Intelligence as       |
| 🚳 📔 121 - Bekanntmachung Öffentliche Aus                                                  | schreibung 🔀                                                                       |                                         |
| Die Unterlagen sind kostenpflichtig:                                                      | ◯ Ja ⊙ Nein                                                                        |                                         |
| o) Anschrift, an die die Angebote zu rich                                                 | iten sind                                                                          |                                         |
| Vergabestelle, siehe a)                                                                   | ⊙ Ja ◯ Nein                                                                        |                                         |
| <ul> <li>p) Sprache, in der die Angebote abgefas</li> <li>q) Angebotseröffnung</li> </ul> | st sein müssen: Deutsch                                                            |                                         |
| Datum und Uhrzeit:<br>Ort:                                                                | 28.08.2015 10:00                                                                   |                                         |
| Zimmer:                                                                                   | 100                                                                                | -                                       |
| Personen, die bei der Eröffnung anwesend<br>sein dürfen:                                  | Bieter und deren bevollmächtigte Vertreter                                         |                                         |
| 105 1 + 01 1 -                                                                            |                                                                                    |                                         |
|                                                                                           |                                                                                    | Speichern 😵 Abbrechen 💽 Weiter          |
| TLE-2015-0031 Neu angelegte Ve                                                            | raabe eVeraabe VOB light - öffentliche Ausschreibung                               | test.vergabemanager.bremen Peter Büsing |

1. Angaben zur Vergabestelle und der Angebotsöffnung.

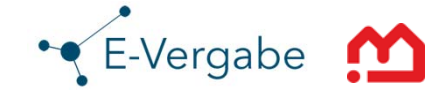

| 📊 Al Vergabemanager - Trockenbauarbeiten                                                                                                    |                                         |
|----------------------------------------------------------------------------------------------------|-----------------------------------------|
| Datei Geschäftspartner Auswertungen Extras Aktionen Hiffe                                                                                                    | Modul wechseln                          |
| Image: New Offner         Attualiseen         Sdebar         Drucken         Vorschau         Export         Raidsprung         Workflow         Funktionen         Termine         Nachrichtea         Revisionsstand         Hife                                                                                                    | Administration<br>Intelligence as       |
| 💰 📔 121 - Bekanntmachung Öffentliche Ausschreibung 🛛                                                                                                    |                                         |
|                                                                                                    |                                         |
| t) Rechtsform der/Anforderung an Bietergemeinschaften                                                                                                    |                                         |
| u) Nachweise zur Eignung         Präqualifizierte Unternehmen führen den Nachweis der Eignung durch den Entrag in die Liste des Vereins für die         Präqualifizierte Unternehmen e.V. (Präqualifikationsverzeichnis). Bei Einsatz von Nachunternehmen ist auf gesondertes         Verlangen nachzuweisen, dass diese präqualifiziert sind oder die Voraussetzung für die Präqualifikation erfüllen.         Nicht präqualifizierte Unternehmen haben zum Nachweis der Eignung mit dem Angebot das ausgefüllte Formblatt         "Eigenerkkinung zur Eignung" vorzulegen. Bei Einsatz von Nachunternehmen sind auf gesondertes Verlangen die         Eigenerkkinung zur Eignung" vorzulegen. Bei Einsatz von Nachunternehmen sind auf gesondertes Verlangen die         Eigenerkkinung zur Eignung" vorzulegen Beränguähtschung von Nachunternehmen sind auf gesondertes Verlangen die         Eigenerkkinung zur Eignung" vorzulegen Präqualifikation von Bauuternehmen e.V. (Präqualifikationsverzeichnis) geführt werden.         Gelangt das Angebot in die engere Wahl, sind die Eigenerkkirungen (auch die der Nachunternehmen) auf gesondertes         Verlangen durch Vordage der in der "Eigenerkkirung zur Eignung" genanntern Beschenigungen zuständiger Stellen zu bestätigen.         Bescheinigungen, die nicht in deutscher Sprache abgefässt sind, ist eine Übersetzung in die deutsche Sprache beizufügen.         Das Formblatt 'Eigenerkkirungen zur Eignung' ist erhaltlich:         Das Formblatt 'Eigenerkkirungen zur Eignung ist erhaltlich: |                                         |
|                                                                                                    | Speichern 😣 Abbrechen 🕑 Weiter          |
| TLE-2015-0031 Neu angelegte Vergabe VOB lght - Öffentliche Ausschreibung                                                                                                    | test.vergabemanager.bremen Peter Büsing |

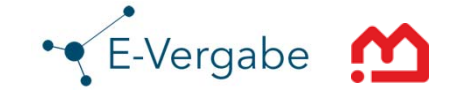

| 📊 AI Vergabemanager - Trockenbauarbeiten                                                                                                    | The surger of                                                                                                    | a shared had                                | X B -                            |  |
|----------------------------------------------------------------------------------------------------|----------------------------------------------------------------------------------------------------|---------------------------------------------|----------------------------------|--|
| Datei Geschäftspartner Auswertungen Extras A                                                                                                    | <u>k</u> tionen <u>H</u> ilfe                                                                                                    |                                             | M- Modul wechseln                |  |
| Neu Öffnen Aktualisieren Sidebar                                                                                                    | Eport   G C C C C C C C C C C C C C C C C C C                                                                                                    | stand Hife                                  | Administration<br>Intelligence # |  |
| 🚳 📔 121 - Bekanntmachung Öffentliche Ausschreib                                                                                                    | pung 🗵                                                                                                    |                                             |                                  |  |
|                                                                                                    |                                                                                                    |                                             | <u>^</u>                         |  |
| t) Rechtsform der/Anforderung an Bietergeme                                                                                                    | einschaften                                                                                                    |                                             |                                  |  |
| u) Nachweise zur Eignung                                                                                                    |                                                                                                    |                                             |                                  |  |
| Präqualifizierte Unternehmen führen den Nachw<br>Präqualifikation von Bauunternehmen e.V. (Präqualif<br>Verlangen nachzuweisen, dass diese präqualifiziert si<br>Nicht präqualifizierte Unternehmen haben zum I<br>"Eigenerklärung zur Eigunung" vorzulegen. Bei Einsät<br>Eigenerklärungen auch für diese abzugeben. Sind die | veis der Eignung durch den Eintrag in die Liste des Vereins für<br>fikationsverzeichnis). Bei Einsatz von Nachunternehmen ist auf<br>ind oder die Voraussetzung für die Präqualifikation erfüllen.<br>Nachweis der Eignung mit dem Angebot das ausgefüllte Form<br>z von Nachunternehmen sind auf gesondertes Verlangen die<br>ie Nachunternehmen sind zur gesondertes Verlangen die | v)<br>Ablauf der Zuschlags- und Bindefrist: | 30.09.2015                       |  |
| der diese in der Liste des Vereins für die Präqualifikat<br>Gelangt das Angebot in die engere Wahl, sind die El<br>Verlangen durch Vorlage der in der "Eigenerklärung<br>Bescheinigungen, die nicht in deutscher Sprache ab                                                                                                    | tion von Bauunternehmen e.V. (Pfaqualifikationsverzeichnis) i<br>igenerklärungen (auch die der Nachunternehmen) auf geson<br>zur Eignung" genannten Bescheinigungen zuständiger Stelle<br>gefasst sind, ist eine Übersetzung in die deutsche Sprache b                                                                                                    | w) Nachprüfung behaupteter Verstöße         |                                  |  |
| Das Formblatt 'Eigenerklärungen zur<br>Eignung' ist erhältlich:                                                                                                    | ne Vergabeunterlagen                                                                                                    | Bezeichnung: *                              | Vergabekammer Bremen             |  |
|                                                                                                    |                                                                                                    | Postanschrift: *                            | Contrescarpe 72                  |  |
| TLE-2015-0031 Neu angelegte Vergabe                                                                                                    | eVergabe VOB light - Öffentliche Ausschreibung                                                                                                    | Postleitzahl: *                             | 28195                            |  |
|                                                                                                    |                                                                                                    | Ort: *                                      | Bremen                           |  |

1. Angaben zur Nachprüfstelle sind verpflichtend anzugeben.

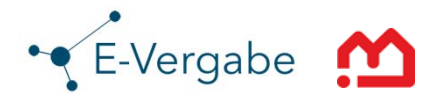

#### E-Vergabe Light – Veröffentlichung

| 📊 AI Vergabemanager - Trockenbauarbeiten                                                                                                    | and and the second start the                            |                                         |
|----------------------------------------------------------------------------------------------------|---------------------------------------------------------|-----------------------------------------|
| Datei Geschäftspartner Auswertungen Extras Aktionen Hilfe                                                                                                    |                                                         | Modul wechseln                          |
| Image: State of the state of the s       | Revisionstand Hife                                      | Administration<br>Intelligence 20       |
| 🐼 🎯 Veröffentlichen 🔯                                                                                                    |                                                         |                                         |
| Vergabeplattformen E-Mail/Drucken                                                                                                    |                                                         |                                         |
| Vergabeplattform<br>test.vergabe.bremen.de                                                                                                    | Bekanntmachung                                          | Vergabeunterlagen                       |
| bund de XVergabe bund.de XVergabe                                                                                                    |                                                         |                                         |
| Veröffentlichung (Datum, Uhrzeit)<br>von [27.07.2015 00:00                                                                                                    | Angebotsabgabe (Datum, Uhrzeit)<br>bis 28.08.2015 10:00 |                                         |
| bis 28.08.2015 10:00                                                                                                    |                                                         |                                         |
| <ul> <li>Bekanntmachung übermitteln</li> <li>Vergabeunterlagen übermitteln</li> </ul>                                                                                                    |                                                         |                                         |
| Vergabeunterlagen<br>Version: 1 v Pruckunterlagen exportieren 30 Offnen # Drucken                                                                                                    | ]                                                       |                                         |
| Schlüssel generizen                                                                                                    |                                                         | Keine Schlüssel vorhanden               |
| Image: State of the state of the state o |                                                         | & Abbrechen                             |
| TLE-2015-0031 Neu angelegte Vergabe eVergabe VOB light - Öffentliche Ausschreibung                                                                                                    |                                                         | test.vergabemanager.bremen Peter Büsing |

- 1. Die Vergabeunterlagen werden in diesem Schritt auf der Vergabeplattform Bremen auf Bund.de und der Europäischen Plattform "Simap" veröffentlicht.
- 2. Sollen die Bieter ihre Angebote elektronisch über die Plattform abgeben, dann öffnen sie hier den Dialog zum Erstellen von privaten elektronischen Schlüssel der Vergabe über die Schaltfläche "Schlüssel generieren". Über die Schaltfläche "Versenden" wird die Vergabe an die Vergabeplattform übermittelt.

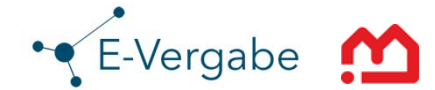

#### E-Vergabe Light – Veröffentlichung mit elektronischer Angebotsabgabe

Bei elektronischen Vergaben muss sichergestellt sein, dass der Inhalt der Angebote erst mit Ablauf der festgelegten Frist zugänglich ist. Das geschieht über eine Verschlüsselungstechnik.

| rivate Schlüssel speichern                                                                                                    |                                                                                                    |       |
|----------------------------------------------------------------------------------------------------|----------------------------------------------------------------------------------------------------|-------|
| Private Schlüssel speichern                                                                                                    |                                                                                                    |       |
| Hier generieren und speichern Sie die Schlüssel für einen :<br>Sie können die Schlüssel zur Aufbewahrung auf dem Serv<br>Bitte beachten Sie, dass beide Möglichkeiten auch kombir | sicheren Versand und Empfang der Unterlagen.<br>er speichern (empfohlen) oder auf einen Datenträger exportierer<br>ilerbar sind. | 1.    |
| Option 1: Schlüssel auf Server speichern                                                                                                    |                                                                                                    |       |
| Ersten Schlüssel zuweisen an:                                                                                                    | Zweiten Schlüssel zuweisen an:                                                                                                   |       |
| Hermine Pelz 🧶                                                                                                    | Sabine Lüders                                                                                                    | 2     |
| 2                                                                                                    |                                                                                                    |       |
| Doption 2: Auf Satesträger exportieren                                                                                                    | •                                                                                                    |       |
| Erster Schlüssel:                                                                                                    | Zwoitor Schlüssol                                                                                                    |       |
| Exportieren Schlüssel wurde exportiert                                                                                                    | Exportieren Schlüssel wurde exportiert                                                                                           |       |
|                                                                                                    | 🖉 QK 🛛 😣 Abbr                                                                                                    | echen |

Es werden zwei Schlüsselpaare erzeugt, die jeweils aus einem privaten und einem öffentlichen Schlüssel bestehen. Die privaten Schlüssel dienen im Angebotsöffnungstermin zur Entschlüsselung der digital eingegangenen Angebote.

Die öffentlichen Schlüssel werden an die Bewerber übermittelt und ermöglichen eine verschlüsselte Angebotsabgabe.

- 1. Exportieren des privaten Schlüssels zum Speichern auf einem externen Datenträger.
- 2. Anwenderdaten werden im System vorbelegt. Die Liste der Benutzer für die privaten Schlüssel kann mit + und verändert werden. Im Sinne des Vier-Augenprinzips sollte kein Nutzer in beiden Listen vorkommen.
- 3. Nach Bestätigen mit "OK" schließt sich das Fenster und Sie können die Vergabe über die Schaltfläche "Versenden" an die Vergabeplattform übermitteln (siehe Dialog auf der vorherigen Seite).

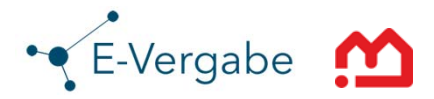

#### E-Vergabe Light – Submission beginnen

| M AI Ve                   | ergabema                                     | nager - Trocke                        | nbauarbeiten                         |                                   | Sau myer of                                 | Manual Sol          |                                                                                                    |                                   |
|---------------------------|----------------------------------------------|---------------------------------------|--------------------------------------|-----------------------------------|---------------------------------------------|---------------------|----------------------------------------------------------------------------------------------------|-----------------------------------|
| <u>D</u> atei             | <u>G</u> eschäf                              | ftspartner A <u>i</u>                 | iswertungen E <u>x</u> tra           | s A <u>k</u> tionen <u>H</u> ilfe |                                             |                     |                                                                                                    | Modul wechseln                    |
| Neu                       | Öffnen                                       | Aktualisieren Si                      | debar Drucken Vorsch                 | Export Rücksprung Workflow        | Funktionen Termine Nachrichten Revisionssta | nd Hilfe            |                                                                                                    | Administration<br>Intelligence 40 |
| Angel<br>Teilne<br>Bisjet | Angel<br>bote<br>ehmer:<br>tzt liegen<br>Art | bote öffnen E<br>folgende Ange<br>Nr. | abote vor:                           | Bieter                            | Eingangsdatum                               | Verschlüsselung     | Berechtigungserteilung                                                                                                    | ngebotssumme                      |
|                           | 0                                            | 1                                     | Karl Napf, Potj                      | omkinsches Dorf                   | 13.07.2015 12:02                            | nicht verschlüsselt |                                                                                                    | k.A.                              |
|                           | (2                                           |                                       |                                      |                                   |                                             |                     | Late der Benutzer, die das Genehmigungsrecht haben: Archwar Magin Gübruar Dr., Jens Harjes Pattereoptionen P weitere Optionen | 3                                 |
|                           | Ange <u>t</u>                                | botsöffnung be<br>gebot 🗿             | eginnen Ende der<br>Angebot importie | Angebotsfrist/Submissionste       | gebot entschlüsseln                         |                     | OX Söbrechen                                                                                                    |                                   |
| 0                         | (1                                           | .)                                    |                                      |                                   |                                             |                     | Alle prüfen                                                                                                    | en Weiter                         |
| TLE-201                   | 5-0031                                       |                                       | Veröffentlicht                       | eVergabe VOB light                | t - Öffentliche Ausschreibung               |                     | test.vergabemanager.bremen Peter Büsi                                                                                         | ng 🥥                              |

- 1. Sie können bereits vor Beginn der Submission, Bewerber mit Papierangeboten (sofern zugelassen) in die Bewerberliste aufnehmen.
- 2. Sie starten die Submission.
- 3. Zur Einhaltung des Vier-Augen-Prinzips müssen sich zusätzlich ein Verhandlungsleiter oder ein Protokollant am System anmelden.

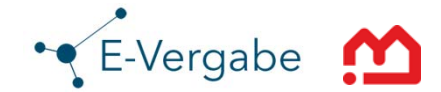

### E-Vergabe Light – Submission - Öffnen digitaler Angebote

| Übersicht 🛛 🥏 Feststellungen 🎽 Angebotsunterlag                                                                                     | en Signatur             | 1                           |                                          |                                                                  |          |    |
|----------------------------------------------------------------------------------------------------|-------------------------|-----------------------------|------------------------------------------|------------------------------------------------------------------|----------|----|
| Signaturtext (Prüfsumme: B38409D31101236B):                                                                                         | (                       | <b>1</b>                    | Sig                                      | naturbeleg exportierer                                           | <u>n</u> |    |
| Die folgenden Dateien sind Bestandteil des Angebo                                                                                   | es.                     |                             |                                          |                                                                  |          |    |
| Pfad/Dateiname: offer\MainOffer\.offerinfo.xml<br>Hashwert: dkhHGxM7fPWhXDyWBra3Z/fuyPY=                                            |                         |                             |                                          |                                                                  |          |    |
| Das Formular 'VOL_ANGEBOTSSCHREIBEN' besteht                                                                                        | aus 2 Dateien, die alle | mitversendet werd           | den.                                     |                                                                  |          |    |
| Pfad/Dateiname: offer\MainOffer\forms\VOL_ANG<br>Hashwert: 8/ekvXJkVVkLzhyP37rsIbjQTQ=                                              | EBOTSSCHREIBEN.aid      | oc                          |                                          |                                                                  |          |    |
| Pfad/Dateiname: offer\MainOffer\forms\VOL_ANGEBOTSSCHREIBEN.aidocdef                                                                |                         |                             | L. L. L. L. L. L. L. L. L. L. L. L. L. L | Info                                                             | ×        |    |
| Hashwert: IdMJetoCm4VJKgd2P2OP6fBKISU=<br>Das Formular 'VOL_ANGEBOTSSCHREIBEN' besteht aus 1 Dateien, die alle mitversendet werden. |                         |                             | Das zur Signatur des Ang                 | gebotes bzw. des Teilnahmeantrags verwendete Zertifikat ist gült | g.       |    |
| Pfad/Dateiname: offer\MainOffer\forms\Angebotsschreiben\VOL_ANGEBOTSSCHREIBEN.aiform<br>Hashwert: UgmxZq/cuTy6B6foAixKFD3TTZk=      |                         |                             |                                          |                                                                  |          |    |
| Pfad/Dateiname: offer\MainOffer\forms\Leistungsverzeichnis\Leistungsverzeichnis.lv<br>Hashwert: /eHyGkW4qqfVCfstZQ2zhtYPQLo=        |                         |                             |                                          |                                                                  |          |    |
|                                                                                                    |                         |                             |                                          |                                                                  |          | QK |
| Unterzeichner Datum                                                                                                    | Signaturstatus          | Zertifikatstatus            |                                          | -                                                                |          |    |
| Hermine Pelz   11.08.2011 13:0                                                                                                    | :01 korrekt             | Nicht geprüft               | Zertifikat anzei                         | <u>gen Zertifikat prufen</u>                                     |          |    |
|                                                                                                    |                         |                             |                                          |                                                                  |          |    |
|                                                                                                    |                         |                             |                                          |                                                                  |          |    |
| 0                                                                                                    | G <u>Z</u> ur           | r <b>ück</b> <u>W</u> eiter | • • • • • • • • • • • • • • • • • • •    | ertig <u>A</u> bbrechen                                          |          |    |

- 1. Wird ein digitales Angebot geöffnet, wird dieses vom Server heruntergeladen. Zudem erhalten Sie das Register SIGNATUR.
- 2. Prüfen Sie den Status des Zertifikats. Das Ergebnis der Prüfung wird Ihnen in einer Infobox angezeigt.

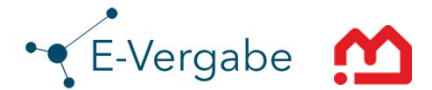

### E-Vergabe Light – Submission - Angebotserfassung

| 🕅 Angebotsnr.: 1 - Karl Napf                                  |                                   |
|---------------------------------------------------------------|-----------------------------------|
| Eingangsdatum 13.07.2015 12:02                                | Angebotsnummer 1 Bietervertreter  |
| Übersicht 💡 Feststellungen 🛛 Angebotsun                       | reragen                           |
| Bieter: Karl Napf, Potjomkinsches Dorf                        | 1 Bieter auswählen                |
| Datum des Angebotsschreibens:                                 | 20.06.2015                        |
| Angegebene Anzahl der<br>Nebenangebote/Änderungsvorschläge: * | 0                                 |
| Wertungsrelevant sind                                         | O Netto-Werte ⊙ Brutto-Werte      |
| Bruttosumme inkl. Nachlass (Euro):                            | 315.350,00                        |
| Zahlungsfrist für Skonto 1 in Tagen:                          | Skonto 1 (%):                     |
| Zahlungsfrist für Skonto 2 in Tagen:                          | Skonto 2 (%):                     |
|                                                               |                                   |
|                                                               |                                   |
| Bemerkungen                                                   |                                   |
|                                                               |                                   |
|                                                               |                                   |
| 0                                                             | Surück Weiter S Sertig SAbbrechen |

- 1. Sie wählen den 1. Bieter zur Angebotsöffnung aus.
- 2. Sie erfassen alle wesentlichen Informationen zum Angebot wie z. B. Datum des Angebotsschreibens, Bruttosumme ...

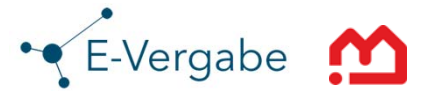

### E-Vergabe Light – Submission - Formale Prüfung

| Angebotsnr.: 1 - Karl Napf                                                                                                    |        |                          |
|----------------------------------------------------------------------------------------------------|--------|--------------------------|
| Engangsdatum 13.07.2015 12:02   Angebotsnummer 1 Bietervertreter                                                                                                    |        |                          |
| Übersicht 🖉 Feststellungen Angebotsunterlagen 1                                                                                                    |        |                          |
| § 14 Abs. 5 VOB/A: Hat das Angebot bei Öffnung des ersten Angebotes vorgelegen? Begründung eingeben                                                                                                    | le (   | 🔿 Nein                   |
| § 14 Abs. 6 VOB/A: Hat das Angebot bei Öffnung des ersten Angebotes aus vom Bieter nicht zu vertretenden Gründen nicht vorgelegen?                                                                                                    | ⊂ Ja   | <ul> <li>Nein</li> </ul> |
| Ist der Verschluss des Angebotes unversehrt bzw. ist es korrekt verschlüsselt?                                                                                                    | le Ja  | O Nein                   |
| <ul> <li>Ist das Angebot schriftlich eingereicht sowie ordnungsgemäß unterschrieben worden? Bzw. wurde ein digitales Angebot mit digitaler Signatur im Sinne des Signaturgesetzes versehen?</li> <li>Begründung eingeben</li> </ul>                                                                                                    | ) Ja   | 🔿 Nein                   |
|                                                                                                    |        |                          |
|                                                                                                    |        |                          |
|                                                                                                    |        | All <u>e</u> erfüllt     |
| Image: Constraint of the second second se | Sertig | <u>&amp; A</u> bbrechen  |

1. Sie prüfen die formalen Kriterien gemäß der jeweilige Vergabeordnung.

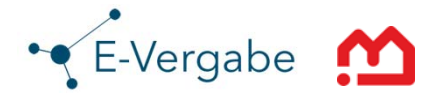

#### E-Vergabe Light – Submission - Niederschrift

| 🚻 AI Vergabemanager - Trockenbauarbeiten | The stops of the of the                                      |                                         |
|------------------------------------------|--------------------------------------------------------------|-----------------------------------------|
| Datei Geschäftspartner Auswertungen E    | xtras Aktionen Hilfe                                         | M- Modul wechseln                       |
| Neu Öffnen Aktualisieren Sidebar Drucken | Instribute Export Rücksprung Workflow Funktioner             | Administration<br>Intelligence w        |
| 🚳 📔 Niederschrift über die Öffnung der A | ingebote 🛛 🚺 🚺                                               |                                         |
| Niederschrift über die Öf                | fnung der Angebote                                           |                                         |
| Vergabenummer:                           | TLE-2015-0031                                                |                                         |
| Vergabegrundlage:                        | VOB                                                          |                                         |
| Vergabeart:                              | Öffentliche Ausschreibung                                    | -                                       |
| Maßnahme:                                | Errichtung 12 Räume für IB                                   |                                         |
| Leistung:                                | Innenausbau Postamt 5                                        |                                         |
| Bearbeiter:                              | Peter Büsing                                                 |                                         |
| Datum:                                   | 13.07.2015 12:08                                             |                                         |
| Anzahl der zur Angebotsabgabe            | 1                                                            |                                         |
| Firmenliste übertragen):                 |                                                              |                                         |
|                                          |                                                              |                                         |
|                                          |                                                              | Speichern Speichern Stretchen           |
| TLE-2015-0031 Angebotsöffnu              | ng abgeschlos eVergabe VOB light - Öffentliche Ausschreibung | test.vergabemanager.bremen Peter Büsing |

#### 1. Es wird eine Niederschrift (Submissionsprotokoll) über die Öffnung der Angebote erstellt.

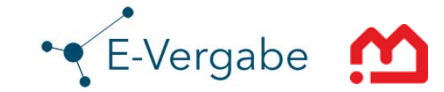

#### E-Vergabe Light – Zuschlagserteilung

Die Angebote werden vom Vergabemanager nach Preis sortiert. Die Angebotswertung findet nach möglichen weiteren Zuschlagskriterien außerhalb des Vergabemanager statt. Danach folgt die Zuschlagserteilung durch manuelle Auswahl wieder im System.

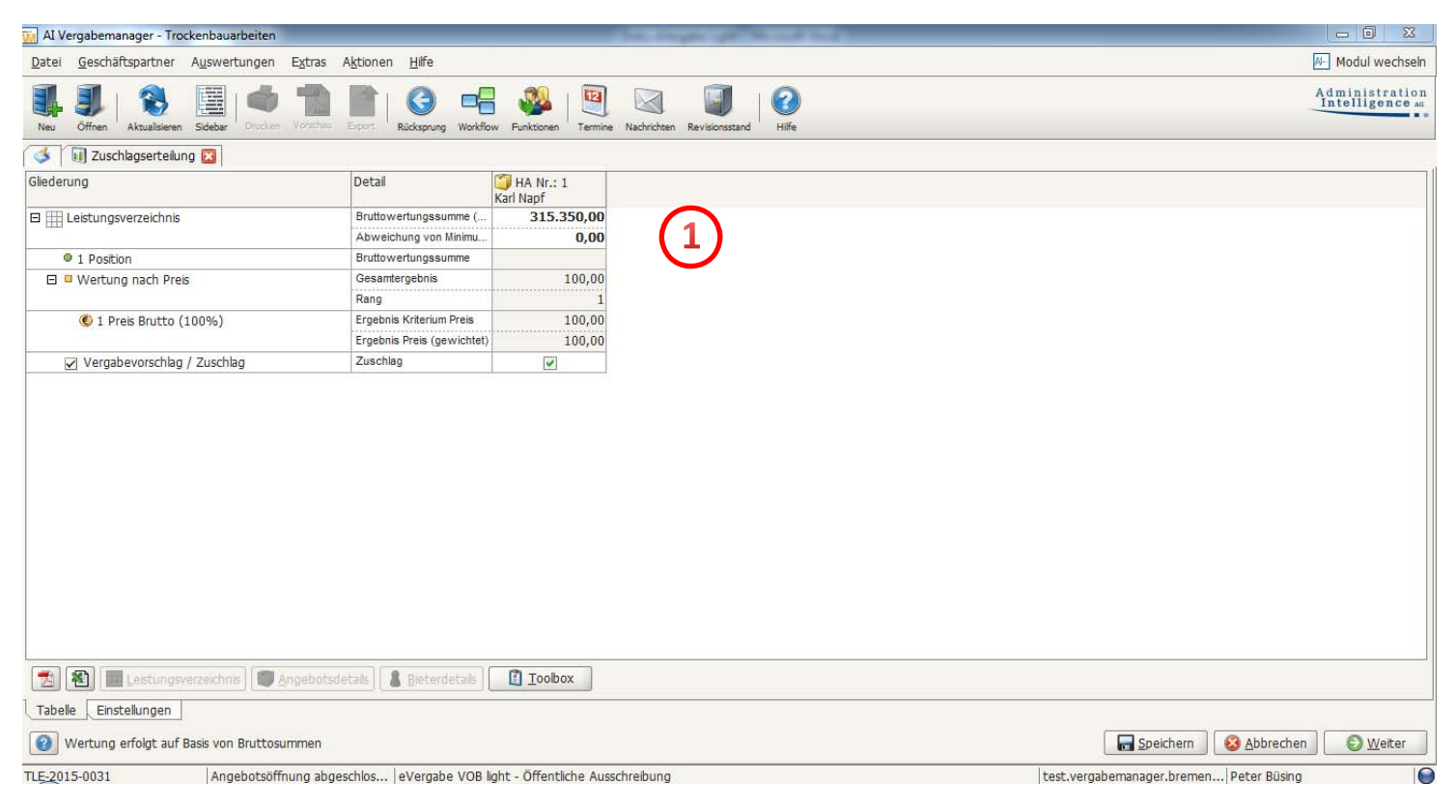

1. Sie wählen das Angebot aus, welches den Zuschlag erhalten soll.

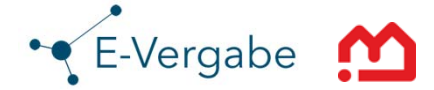

#### E-Vergabe Light – Meldung an die SOKOM

| 📊 AI Vergabemanager - Trockenbauarbeiten        | The stops of the set                                                               |                                           |
|-------------------------------------------------|------------------------------------------------------------------------------------|-------------------------------------------|
| Datei Geschäftspartner Auswertungen Extra       | as A <u>k</u> tionen <u>H</u> ilfe                                                 | H- Modul wechseln                         |
| Neu Öffnen Aktualsieren Sidebar Drucken Vorsc   | hau Export Rücksprung Workflow Funktionen Termine Nachrichten Revisionsstand Hilfe | Administration<br>Intelligence as         |
| 🚳 📔 Unterrichtung SOKOM erstellen 🔯             |                                                                                    |                                           |
| Unterrichtung der Sonderk<br>vergebenen Auftrag | commission Mindestlohn über einen                                                  |                                           |
| Vergabenummer                                   | TLE-2015-0031                                                                      |                                           |
| Auftragsgegenstand (Nr. gemäß Anhang) *         | Innenausbau Postamt 5                                                              |                                           |
| Leistungsort *                                  | Bremen                                                                             |                                           |
| Maßnahme                                        | Errichtung 12 Räume für IB                                                         |                                           |
| Auftragswert netto                              | 265.000,00                                                                         |                                           |
| Vergabestelle                                   | Immobilien Bremen                                                                  |                                           |
| Bearbeiter/-in:                                 |                                                                                    |                                           |
| Leistungsbeginn:                                | 01.10.2015                                                                         |                                           |
| Leistungsende:                                  | 01.10.2016                                                                         |                                           |
| Ausführendes Unternehmen                        | Karl Napf                                                                          | <b></b>                                   |
|                                                 |                                                                                    | Speichern 😵 Abbrechen 💽 Weiter            |
| TLE-2015-0031 Angebotsöffnung :                 | abgeschlos eVergabe VOB light - Öffentliche Ausschreibung                          | test.vergabemanager.bremen   Peter Büsing |

1. Es erfolgt die Meldung an die SOKOM. Je nach Vergabeverfahren wird der EU der vergebene Auftrag bekannt gegeben.

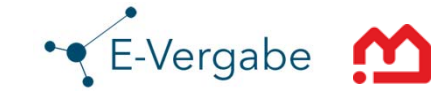

#### Landeslizenz

Sie können das Angebot "E-Vergabe Light" oder "Vollständigen E-Vergabe" der Freien Hansestadt Bremen im Rahmen einer Landeslizenz nutzen, wenn ihre Organisationseinheit/Dienststelle der nachstehenden Definition entspricht. \*

"Alle Anstalten, Dienststellen, Eigenbetrieb, Gesellschaften, Körperschaften und sonstige Einrichtungen des Landes und der Stadtgemeinden Bremen und Bremerhaven mit bremischer bzw. bremerhavener Mehrheitsbeteiligungen und alle bestehenden unselbstständigen Stiftungen. Darüber hinaus alle Erfüllungsgehilfen, die im Rahmen dieser Software für diese Einrichtungen des Landes oder der Stadtgemeinden tätig sind."

#### Kosten

Die Einführung der E-Vergabe Light ist für sie kostenfrei. Die anfallenden Nutzungsentgelte nach Preistabelle werden erhoben, um den laufenden Betrieb der E-Vergabe zu gewährleisten

Kosten entstehen erst bei der Nutzung des Systems. Die Preistabelle aus dem Jahr 2015 sieht 100,00 € pro Ausschreibung vor.

<sup>\*</sup> Bei Fragen, ob Ihre Organisationseinheit unter die Landeslizenz fällt, wenden Sie sich bitte an den Senator für Wirtschaft und Häfen, Referat 02 – Beteiligungsmanagement, Rechtsangelegenheiten

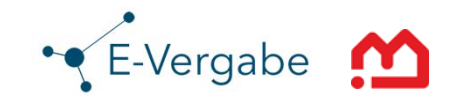

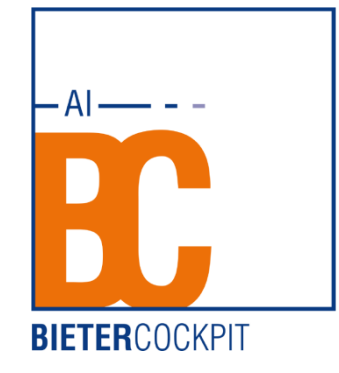

Mit dem Bietercockpit hat der Bewerber/Bieter die Möglichkeit, Vergabeunterlagen herunterzuladen und einzusehen.

Er kann mit diesem Programm Angebotsdaten bearbeiten und zusammenstellen.

Er hat die Möglichkeit ein verschlüsseltes Angebot, nach dem deutschen Signaturgesetz (qualifiziert oder fortgeschritten) zu signieren und über die Vergabeplattform an die Vergabestelle senden.

### Weiterführende Unterlagen

https://www.bietercockpit.de/res/docs/Benutzerhandbuch.pdf

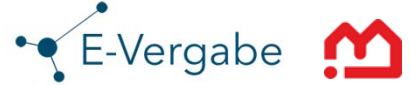

#### Technische Voraussetzungen

#### Minimale Konfiguration

| Intel Core 2 ≈ 2,0 GHz             |
|------------------------------------|
| 512 MB freier Arbeitsspeicher      |
| 200 MB freier Massenspeicher       |
| 1024 x 768 Bildpunkte, 65 k Farben |
| 10 MBit/s Ethernet                 |
| USB für Kartenterminal (optional)  |
|                                    |

#### **Optimale Konfiguration**

| Prozessor Leistungsklass |
|--------------------------|
| Arbeitsspeicher:         |
| Massenspeicher:          |
| Bildschirm:              |
| Netzwerk:                |
| Schnittstellen:          |

sse: Intel Core i5 >= 2,5 GHz
>= 1 GB freier Arbeitsspeicher
>= 400 MB freier Massenspeicher
1280 x 1024 Bildpunkte, 16,7 M Farben
>= 100 MBit/s Fast-Ethernet
USB für Kartenterminal (optional)

#### Betriebssysteme / Java Versionen

#### Windows 32 Bit (x86)

Windows XP Professional – Java SE 7 (32 Bit) Windows Vista – Java SE 7 (32 Bit) Windows 7 – Java SE 7 (32 Bit)

#### Windows 64 Bit (x64)

Windows Vista – Java SE 8 (32 Bit) + Java SE 8 (64 Bit)<sup>1</sup> Windows 7 – Java SE 8 (32 Bit) + Java SE 8 (64 Bit)<sup>1</sup>

<sup>1</sup> Keine Unterstützung für MAPI Integration mit MS Outlook. Keine Unterstützung für Screen Reader.

#### **Digitale Signatur**

#### Vergabestellen

Bei der Veröffentlichung der Vergabeunterlagen ist es nicht notwendig entweder die Vergabeschlüssel explizit zu generieren und auf einem Speichermedium zu hinterlegen oder die Signaturkarten-Besitzer für die Angebotsöffnung auszuwählen. Das Generieren der Vergabeschlüssel erfolgt automatisch im Hintergrund. Im Veröffentlichungsdialog wird hierfür die Meldung 'Schlüssel werden automatisch erzeugt' eingeblendet.

Es können jedoch auch Schlüssel mittels einer externen Signatur für den Einsatz im Verfahren erzeugt werden. Dann gilt der nachfolgende Absatz für die Bieterseite.

#### **Bieterseite**

Voraussetzung zur rechtskonformen Signierung eines Angebotes bei der digitalen Angebotsabgabe auf Bieterseite ist entweder der Besitz einer fortgeschrittenen digitalen Signatur mit Softzertifikat oder einer qualifizierten digitalen Signatur nach dem deutschen Signaturgesetz und der dazugehörigen PIN-Nummer. Dafür benötigen Sie ein Kartenlesegerät und eine Signaturkarte. Es werden alle von den bekannten Zertifizierungsdienstanbietern (ZDA) ausgestellten Softzertifikate erkannt. Bei folgenden ZDA können Sie beispielsweise ein fortgeschrittenes Zertifikat beantragen.

| SIGNTRUST | https://zertifikate.allgeier.com/vergabe/           |
|-----------|-----------------------------------------------------|
| S-TRUST   | http://www.sparkassen-shop.de/evergabe/             |
| D-TRUST   | https://www.d-trust.net/produkte/d-trust-softtoken/ |

Eine Liste der unterstützten Signaturkarten und Kartenlesegeräte für die Vergabeplattformen mit dem Governikus-Verfahren finden Sie im Internet unter www.governikus.com/de.

15.09.2015

• E-Vergabe

# 9. Ansprechpartner

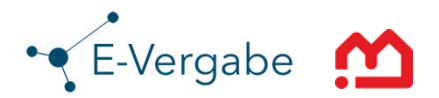

### Technische Leitstelle E-Einkauf

E-Vergabe (AI-Vergabemanager) und elektronischer Einkauf (BreKat)

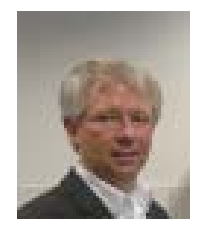

#### Dr. Jens Harjes

IB-Abt.-Ltg.: IT / Systeme /DM

Email: jens.harjes@immobilien.bremen.de Telefon: +49 421 361-89630

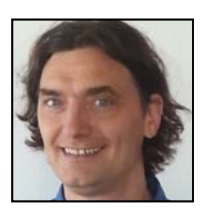

**Peter Büsing** Leiter der Technischen Leitstelle

Email: peter.buesing@immobilien.bremen.de

Telefon: +49 421 361-4529

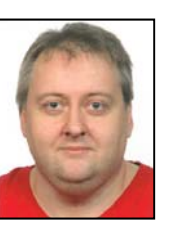

Jörg Wührmann Systembetreuung/technische Hotline

Email: joerg.wuehrmann@immobilien.bremen.de

Telefon: +49 421 361-17258

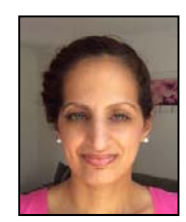

Mizgin Gülpinar Systembetreuung/technische Hotline

Email: mizgin.guelpinar@immobilien.bremen.de

Telefon: +49 421 361-15945

### Fachliche Leitstelle E-Vergabe

Eine Fachliche Leitstelle, welche für die fachliche Verfahrensbetreuung sowie fachliche Unterstützung der Vergabestellen bei der Elektronischen Vergabe zuständig zeigt, befindet sich zurzeit im Aufbau.